# 升级交换机软件工业以太网1000

### 目录

<u>简介</u> <u>先决条件</u> <u>要求</u> 使用的组件 配置 查找软件版本 软件映像 升级 程序 普通缺陷

## 简介

本文档介绍升级或降级设备软件的方面。

作者:思科TAC工程师Patricia Garcia。

## 先决条件

#### 要求

本文档没有任何特定的要求。

#### 使用的组件

本文档中的信息基于工业以太网(IE)1000平台和1.6和1.7软件版本。

本文档中的信息都是基于特定实验室环境中的设备编写的。本文档中使用的所有设备最初均采用原 始(默认)配置。如果您的网络处于活动状态,请确保您了解所有命令的潜在影响。

### 配置

注意:不能使用命令行界面(CLI)安装、升级或降级设备软件,只能通过超文本传输协议 (HTTP)访问。

#### 查找软件版本

思科软件升级的IOS文件存储在系统主板闪存设备(flash:)上。

要查看IE 1000使用的当前IOS,请导航至主控制面板,该信息位于Switch information>Active Image上。

#### 软件映像

思科下载页面。

https://software.cisco.com/download/home/286307896/type/286309642/release/

| 版本    | 文件名                                 |
|-------|-------------------------------------|
| 1.8.2 | ie1000-universalk9-mz.SPA.1.8.2.bin |
| 1.8.1 | ie1000-universalk9-mz.SPA.1.8.1.bin |
| 1.8.0 | ie1000-universalk9-mz.SPA.1.8.0.bin |
| 1.7.0 | ie1000-universalk9-mz.SPA.1.7.0.bin |
| 1.6   | ie1000-universalk9-mz.SPA.1.6.bin   |
| 1.3   | ie1000-universalk9-mz.SPA.1.3.bin   |

**注意**:升级到位时,请勿重新启动交换机。

#### 升级 程序

步骤1.将新映像复制到交换机。设备管理器提供从使用的PC本地加载文件或从简单文件传输协议 (TFTP)服务器加载文件的选项。

导航至Admin>File Management>Software Upgrade。在"选择文件"按钮上。

加载文件后,选择"上**载"**按钮。

| cisco Devio                          | IE1000 Solution<br>e Manager - Switch        |                                                | 🟦 Dashboard                                   | Configure 🔻                        | Monitor 🔻                       | Admin 🔻                     |
|--------------------------------------|----------------------------------------------|------------------------------------------------|-----------------------------------------------|------------------------------------|---------------------------------|-----------------------------|
| G File Manageme                      | ent   Software Up                            | date                                           |                                               |                                    |                                 |                             |
| Active Image : i<br>Backup Image : i | e1000, Software(ie10<br>e1000, Software(ie10 | 00-universalk9), Vers<br>00-universalk9), Vers | ion(1.7.0), Build Dat<br>ion(1.8.0),Build Dat | te(2018-04-30T1<br>e(2018-07-27T10 | 5:34:08+05:30<br>):42:20+05:30) | )                           |
| ▼ Software u                         | pdate                                        |                                                |                                               |                                    |                                 |                             |
| Click on browse                      | to select an image                           | Seleccionar ar                                 | chivo No se eligi                             | ió archivo                         |                                 |                             |
| TFTP Address:                        |                                              | (OR) Image location:                           |                                               |                                    |                                 |                             |
| Update                               | Stage                                        |                                                |                                               |                                    | Chature                         |                             |
| 1. Loading t                         | be bin file to the swit                      | ch                                             |                                               |                                    | Status                          |                             |
| 2. Software                          | image is installed. At                       | tempting to connect.                           |                                               |                                    |                                 |                             |
| ▼ Swap to ba                         | ckup image                                   |                                                |                                               |                                    |                                 |                             |
| Swap to backup                       | image :                                      | (ie1000, Softw                                 | are(ie1000-universal                          | lk9), Version(1.8.                 | 0),Build Date(2                 | 2018-07-27T10:42:20+05:30)) |
| Submit                               |                                              |                                                |                                               |                                    |                                 |                             |

#### 步骤2.验证,如果通过Secure Shell(SSH)或HTTP访问交换机,则升级完成后,您可以确认正在使 用的IOS。

| MAC Add                      | ress : cc-70-ed-d1-16-80                                                       |
|------------------------------|--------------------------------------------------------------------------------|
| Previou                      | s Restart : Cold                                                               |
| System                       | Contact :                                                                      |
| System 3                     | Name : Switch                                                                  |
| System                       | Location :                                                                     |
| System                       | Fime : 2021-04-15T18:41:55+00:00                                               |
| System                       | Uptime : 00:05:31                                                              |
| Image :<br>Version<br>Date : | <pre>RedBoot (bootloader)     version 1_31-8c579cc 15:14:13, Jun 1 2016</pre>  |
| Active                       | Image                                                                          |
|                              |                                                                                |
|                              | ie1000_uniwersalk9_mg SPA 1 6 hin (primary)                                    |
| Image :                      | ie1000-universalk9-mz.SPA.1.6.bin (primary)                                    |
| Image :<br>Version           | ie1000-universalk9-mz.SPA.1.6.bin (primary)<br>: 1.6#2017-04-05T23:06:27+00:00 |

Switch# show version

#### Upload filename : ie1000-universalk9-mz.SPA.1.6.bin

Backup Image ------Image : iel000-universalk9-mz.SPA.1.7.0.bin (backup) Version : 1.7.0#2018-05-02T18:19:37+00:00 Date : 2018-04-30T15:34:08+05:30 Upload filename : iel000-universalk9-mz.SPA.1.7.0.bin

SID : 1
----Chipset ID : VSC7428
Board Type : IE-1000-8P2S-LM
Port Count : 10
Product : Cisco IE1000 Switch
Software Version : 1.6#2017-04-05T23:06:27+00:00
Build Date : 2017-04-05T17:25:27+02:00
Code Revision : 510f5011c13892039fba9df91dda1ebf7e4fd752

注意:要查看Web用户界面(WebUI)上所反映的更改,请关闭会话并从浏览器中清除cookie。

#### Switch Information

HostName : Switch IP Address : 10.31.120.10 MAC Address : CC:70:ED:D1:16:80 Product ID : IE-1000-8P2S-LM CIP Revision : 1.001 CIP Serial Number : 39D11680 Serial Number : DNI2309003Q Active Image : ie1000-universalk9(1.6) Backup Image : ie1000-universalk9(1.7.0) Contact : Location :

### 普通缺陷

标识符

<u>CSCvh19579</u>

描述 在浏览器中键入Device IP(设备IP)后,将显示 Username/Password(用户名/密码)页面。输入 信息后,启动DM大约需要20秒。